# 智慧用电安全管理终端

使用说明书

安装使用前请仔细阅读本说明书,并妥善保管,以备查阅。

| _,       | 产品简介1                      |  |  |  |  |  |
|----------|----------------------------|--|--|--|--|--|
| <u> </u> | 功能特点1                      |  |  |  |  |  |
| 三、       | 技术参数 2                     |  |  |  |  |  |
| 四、       | 安装说明2                      |  |  |  |  |  |
| 五、       | 接线说明3                      |  |  |  |  |  |
| 六、       | 操作说明4                      |  |  |  |  |  |
| (        | 5.1 状态说明                   |  |  |  |  |  |
|          | 6.1.1 指示灯说明                |  |  |  |  |  |
|          | 6.1.2 图标说明                 |  |  |  |  |  |
| 6.2 系统设置 |                            |  |  |  |  |  |
|          | 6.2.1 报警开关设置5              |  |  |  |  |  |
|          | 6.2.2 报警阀值设置5              |  |  |  |  |  |
|          | 6.2.3 相电流互感器设置6            |  |  |  |  |  |
|          | 6.2.4 恢复出厂设置6              |  |  |  |  |  |
|          | 6.2.5 扩展防区设置(此功能预留)6       |  |  |  |  |  |
|          | 6.2.6 服务器设置6               |  |  |  |  |  |
|          | 6.2.7 WLAN 配置(无线 WiFi 版本)6 |  |  |  |  |  |
|          | 6.2.8 LAN 设置(有线 IP 版本)7    |  |  |  |  |  |
| (        | 5.3 开机、关机说明                |  |  |  |  |  |
| 6        | 5.4 消音、复位功能                |  |  |  |  |  |
| (        | 6.5 查询功能                   |  |  |  |  |  |
| 七、       | 状态说明                       |  |  |  |  |  |
| -        | 7.1 正常状态                   |  |  |  |  |  |
| -        | 7.2 故障状态                   |  |  |  |  |  |
| -        | 7.3 报警状态                   |  |  |  |  |  |

## 一、产品简介

智慧用电安全管理终端(以下简称终端)采用高性能 工业级增强型处理器和高精度检测模块设计,主要对线缆 剩余电流、温度、电压、电流监测收集管理,自动核算有 功功率、功率因素等参数,全面剖析用电情况。当供电设 备发生故障或报警时,终端发出声光警示,同时通过4G 全网通/WiFi/有线网络发送报警信息至云平台,第一时间提 醒相关人员检查故障,排除隐患。用户可通过云平台查看 用电曲线对设备进行分析,设置合适的阈值等操作,提前 排除故障及隐患,保障人民用电安全。

终端主要应用在家庭、办公室、宿舍、出租屋等小功 率用电单位。

## 二、功能特点

#### ▶ 报警阀值设置及警示:

终端支持现场或远程对各项参数阀值进行设定,具有剩 余电流、温度、电压、电流等监测功能。监测数值超过阀值 时,管理终端发出声光警号,并显示、记录和上传报警信息 至云平台。

- ▶ 联动控制输出:可编程报警联动输出,平台远程控制输出。
- ➤ 云端平台管理:可实时远程监控管理终端状态,远程固件 升级功能。
- ▶ 系统二次开发:根据客户实际需求可以做产品二次开发及 软件定制开发,可实现跨平台多元化应用及资源整合。

## 三、技术参数

实时监测项目:剩余电流、温度、电压、电流

监测量程范围: 0~3000mA, 0℃~145℃, 0~400V, 0A~655A

报警设定范围: 200~2000mA, 45℃~140℃, 150~280V, 0.5A~

655A

报警通知方式:现场声光警示、微信推送报警信息

额定工作电压: AC 220V

联动控制端: 联动控制脱扣装置

联动控制端最大负载电流: 10A

联动控制端最大负载电压: DC 30V, AC 250V

联网通讯方式: 4G 全网通、WIFI、有线网络(可选)

产品尺寸: 205×176×80mm(长×宽×高)

安装方式: 35mm 导轨式安装或壁挂式安装

备用电池: 3.7V 锂电池

使用环境:温度-10℃~55℃;相对湿度 0%~90%RH(非凝露)

## 四、安装说明

- 采用壁挂式或嵌入式安装。
- 必须保证管理终端处于断电状态,再安装连接线,以免发生 触电危险。
- 需检测剩余电流时,必须配接剩余电流互感器。
- 需检测电流时,必须配接电流互感器。
- 需检测线缆温度时,必须配接温度传感器。
- 必须把火线和零线接入L(火线)、N(零线)端。

五、接线说明

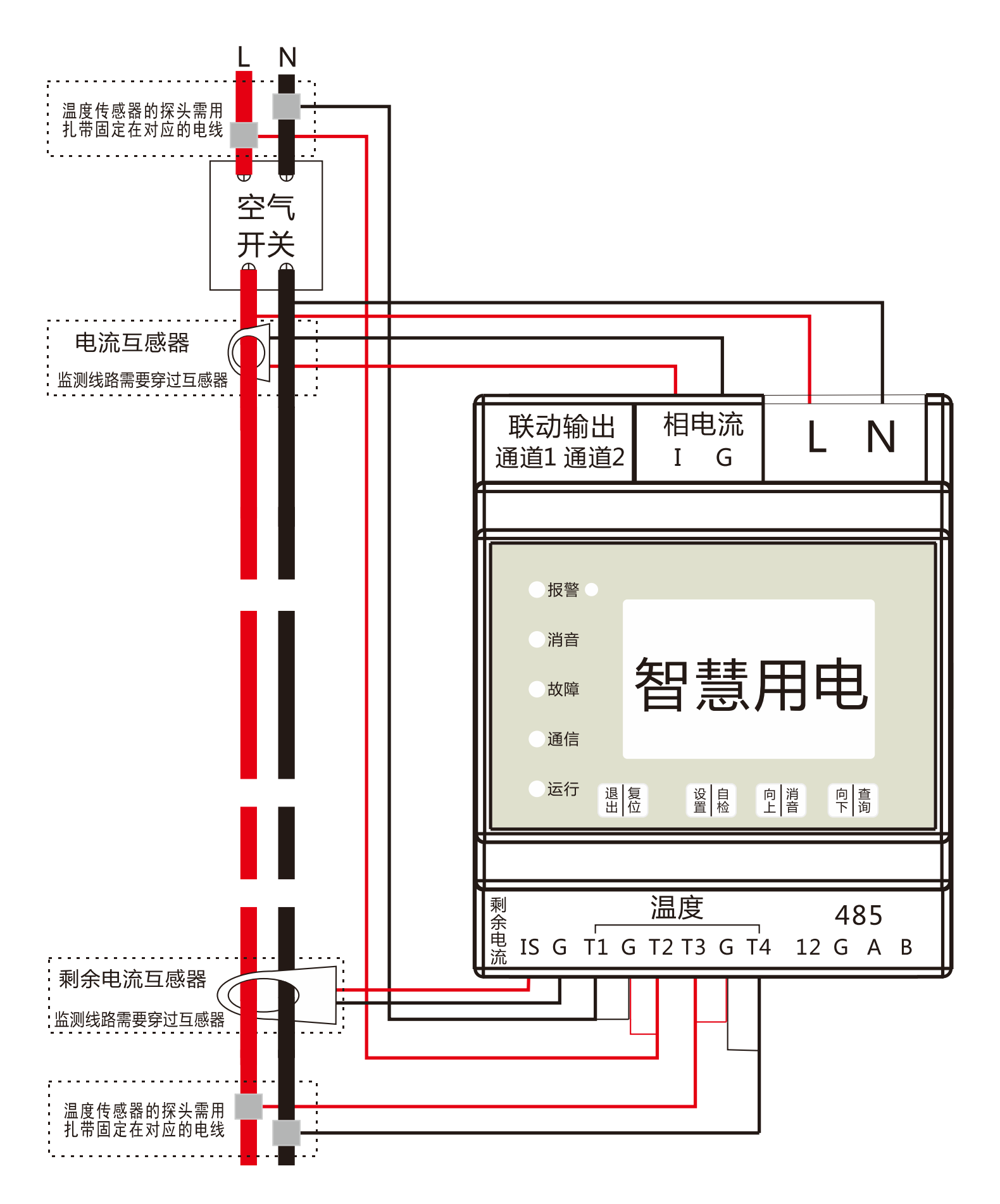

## 六、操作说明

- 6.1 状态说明
- 6.1.1 指示灯说明

| 指示灯名称   | 指示灯状态说明       |  |  |  |
|---------|---------------|--|--|--|
| 报警灯(红色) | 报警信号发生时,指示灯常亮 |  |  |  |
| 消音灯(蓝色) | 终端开始消音时,指示灯常亮 |  |  |  |
| 故障灯(黄色) | 故障信号发生时,指示灯常亮 |  |  |  |
| 通信灯(绿色) | 与中心通信正常,指示灯常亮 |  |  |  |
| 运行灯(绿色) | 终端正常运行时,指示灯闪烁 |  |  |  |

6.1.2 图标说明

| 通讯版本             | 图标说明 |            |                |              |
|------------------|------|------------|----------------|--------------|
|                  | Z    | 表示未插卡      | 녭              | 表示 4G 信号强度   |
| 4G版              |      | 表示模块异常     |                | 表示未注网        |
|                  |      | 表示电池供电     | ₩              | 表示市电供电       |
|                  | Ň    | 表示未连接 WiFi | (((:           | 表示 WiFi 信号强度 |
| W1F1 版<br>(WIAN) |      | 表示模块异常     |                | 表示未注网        |
|                  |      | 表示电池供电     | ₽              | 表示市电供电       |
|                  | ß    | 表示未插入网线    | 민              | 表示联网成功       |
| IP版<br>(IAN)     |      | 表示模块异常     |                | 表示获取 IP 中    |
|                  |      | 表示电池供电     | ₩<br><i>\\</i> | 表示市电供电       |

#### 6.2 系统设置

管理终端进行各参数设置前需先输入默认密码"1234"进入编程 状态。

进入编程状态:

注:1、编辑状态下,长按 户 音 、 字 音 键数值会快速增加或减少。

2、某一位密码输入错误, 需通过短按 🖞 🖞 键使其返回至第一

位重新输入正确密码。

#### 6.2.1 报警开关设置

#### 6.2.2 报警阀值设置

#### 6.2.3 相电流互感器设置

#### 6.2.4 恢复出厂设置

进入编程状态下,按三下 臺 键选择【恢复出厂设置】后,
按 邊 邊 键进入此项编程,按一下 臺 键选择【确认】,再按 邊 邊
键确认,屏幕提示"恢复出厂设置成功"后终端恢复出厂默认设置。
6.2.5 扩展防区设置(此功能预留)

#### 6.2.6 服务器设置

#### 6.2.7 WLAN 配置(无线 WiFi 版本)

进入编程状态下,按一下 2 望键选择【WLAN设置】后,按 一下 2 稳键进入此项编程,共有2个选项,通过按 2 谱、 9 高 键选择,按一下 2 稳键进入:

1、智能配网,打开微信扫码配置终端连接 WiFi。

2、手动配网,通过终端键盘手动连接 WiFi:

 <sup>2</sup> <sup>1</sup>/<sub>2</sub> <sup>1</sup>/<sub>4</sub> <sup>1</sup>/<sub>4</sub> <sup>1</sup>

连接成功会自动退出设置,失败则会提示"WiFi连接失败"。 注: "×"表示删除1位, "↓"确认密码, "小写"切换大小写。 6.2.8 LAN 设置(有线 IP 版本)

进入编程状态下,按一下 🔋 <br/>
<br/>
<br/>
<br/>
<br/>
<br/>
<br/>
<br/>
<br/>
<br/>
<br/>
<br/>
<br/>
<br/>
<br/>
<br/>
<br/>
<br/>
<br/>
<br/>
<br/>
<br/>
<br/>
<br/>
<br/>
<br/>
<br/>
<br/>
<br/>
<br/>
<br/>
<br/>
<br/>
<br/>
<br/>
<br/>
<br/>
<br/>
<br/>
<br/>
<br/>
<br/>
<br/>
<br/>
<br/>
<br/>
<br/>
<br/>
<br/>
<br/>
<br/>
<br/>
<br/>
<br/>
<br/>
<br/>
<br/>
<br/>
<br/>
<br/>
<br/>
<br/>
<br/>
<br/>
<br/>
<br/>
<br/>
<br/>
<br/>
<br/>
<br/>
<br/>
<br/>
<br/>
<br/>
<br/>
<br/>
<br/>
<br/>
<br/>
<br/>
<br/>
<br/>
<br/>
<br/>
<br/>
<br/>
<br/>
<br/>
<br/>
<br/>
<br/>
<br/>
<br/>
<br/>
<br/>
<br/>
<br/>
<br/>
<br/>
<br/>
<br/>
<br/>
<br/>
<br/>
<br/>
<br/>
<br/>
<br/>
<br/>
<br/>
<br/>
<br/>
<br/>
<br/>
<br/>
<br/>
<br/>
<br/>
<br/>
<br/>
<br/>
<br/>
<br/>
<br/>
<br/>
<br/>
<br/>
<br/>
<br/>
<br/>
<br/>
<br/>
<br/>
<br/>
<br/>
<br/>
<br/>
<br/>
<br/>
<br/>
<br/>
<br/>
<br/>
<br/>
<br/>
<br/>
<br/>
<br/>
<br/>
<br/>
<br/>
<br/>
<br/>
<br/>
<br/>
<br/>
<br/>
<br/>
<br/>
<br/>
<br/>
<br/>
<br/>
<br/>
<br/>
<br/>
<br/>
<br/>
<br/>
<br/>
<br/>
<br/>
<br/>
<br/>
<br/>
<br/>
<br/>
<br/>
<br/>
<br/>
<br/>
<br/>
<br/>
<br/>
<br/>
<br/>
<br/>
<br/>
<br/>
<br/>
<br/>
<br/>
<br/>
<br/>
<br/>
<br/>
<br/>
<br/>
<br/>
<br/>
<br/>
<br/>
<br/>
<br/>
<br/>
<br/>
<br/>
<br/>
<br/>
<br/>
<br/>
<br/>
<br/>
<br/>
<br/>
<br/>
<br/>
<br/>
<br/>
<br/>
<br/>
<br/>
<br/>
<br/>
<br/>
<br/>
<br/>
<br/>
<br/>
<br/>
<br/>
<br/>
<br/>
<br/>
<br/>
<br/>
<br/>
<br/>
<br/>
<br/>
<br/>
<br/>
<br/>
<br/>
<br/>
<br/>
<br/>
<br/>
<br/>
<br/>
<br/>
<br/>
<br/>
<br/>
<br/>
<br/>
<br/>
<br/>
<br/>
<br/>
<br/>
<br/>
<br/>
<br/>
<br/>
<br/>
<br/>
<br/>
<br/>
<br/>
<br/>
<br/>
<br/>
<br/>
<br/>
<br/>
<br/>
<br/>
<br/>
<br/>
<br/>
<br/>
<br/>
<br/>
<br/>
<br/>
<br/>
<br/>
<br/>
<br/>
<br/>
<br/>
<br/>
<br/>
<br/>
<br/>
<br/>
<br/>
<br/>
<br/>
<br/>
<br/>
<br/>
<br/>
<br/>
<br/>
<br/>
<br/>
<br/>
<br/>
<br/>
<br/>
<br/>
<br/>
<br/>
<br/>
<br/>
<br/>
<br/>
<br/>
<br/>
<br/>
<br/>
<br/>
<br/>
<br/>
<br/>
<br/>
<br/>
<br/>
<br/>
<br/>
<br/>
<br/>
<br/>
<br/>
<br/>
<b

1.开启 DHCP 后则管理终端自动获取 IP 地址;

#### 6.3 开机、关机说明

接通交流电,管理终端自动开机,通讯模块上报状态,管理 终端进入实时数据显示界面,市电断电时终端自动上报市电断开 信息,5分钟后自动关机。

强制开机:在关机状态下,长按任意键即可开机。

**强制关机:** 在交流断电后,长按 2 3 键,按一下 2 3 键选 择【确认】,再按一下 2 4 键,管理终端关机。

#### 6.4 消音、复位功能

短按 』 遵 键, 消除当前报警声。

长按 温 復 键,将会对管理终端进行复位,消除所有报警、故

障、联动。

#### 6.5 查询功能

长按 📲 🇂 键即可进入设备查询页面,进入查询页面后可查询:

① 实时报警信息;

② 实时故障信息;

- ③ 实时数据;
- ④ 历史事件记录;

⑤关于本机:系统版本及设备编号。

## 七、状态说明

状态改变包括从正常状态变为故障状态或报警状态;从故障状态变为正常状态或报警状态;从报警状态变为正常状态或故障状态。

(故障状态会自动消音,报警状态需要手动消音。)

#### 7.1 正常状态

正常状态:没有发生故障和报警的状态。

- 7.2 故障状态
  - ●当剩余电流检测开启时,剩余电流互感器短路或者断路
  - 当温度检测开启时,温度传感器短路或者断路。

●当电流检测开启时,电流互感器短路或者断路。

#### 7.3 报警状态

- ●设备能显示监控报警信号的总数;
- ●当有多个报警信息时,管理终端按照时间顺序显示报警信息, 在不能同时显示所有的报警信息时,未显示的信息手动可查;
- ●报警信息优先于故障信息显示;
- ●以下状态均为报警(超出报警阈值):

- 1. 当检测剩余电流值超过设定报警阈值。
- 2. 当检测到温度值超过设定报警阈值。
- 3. 当检测到电压值超过设定报警阈值。
- 4. 当检测到电流值超过设定报警阈值。

Ver: 20200826 S N: 35036100A1SK10